## Tata Cara Menampilkan Remember Password

1. Ketik alamat web aplikasi ad1gate https://ad1gate.adira.co.id

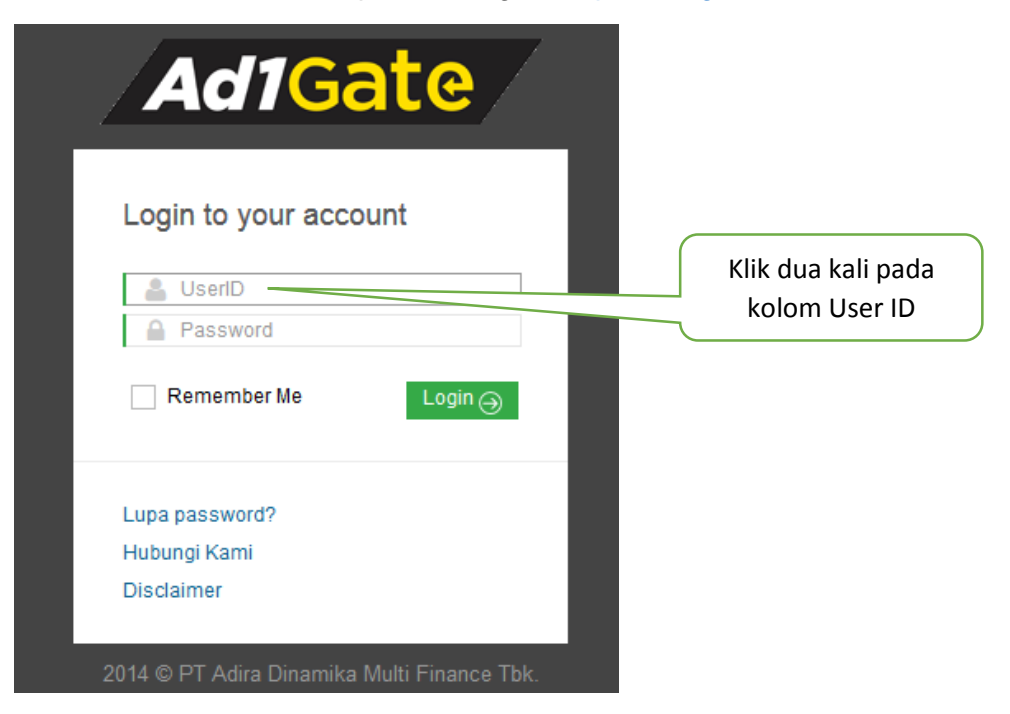

2. UserID dan Password yang sudah tersimpan akan muncul seperti gambar dibawah

| Ad1Gate                           |                 |
|-----------------------------------|-----------------|
| Login to your accoun              | t               |
| sukses.123456@ad1gate.com         |                 |
| ••••••                            |                 |
| Remember Me                       | Login           |
| Lupa password?                    |                 |
| Hubungi Kami                      |                 |
| Disclaimer                        |                 |
| ⊐<br>2014 © PT Adira Dinamika Mul | ti Finance Tbk. |

3. Klik Login